KORTE HANDLEIDING

De Thinq app is te downloaden middels de QR code.

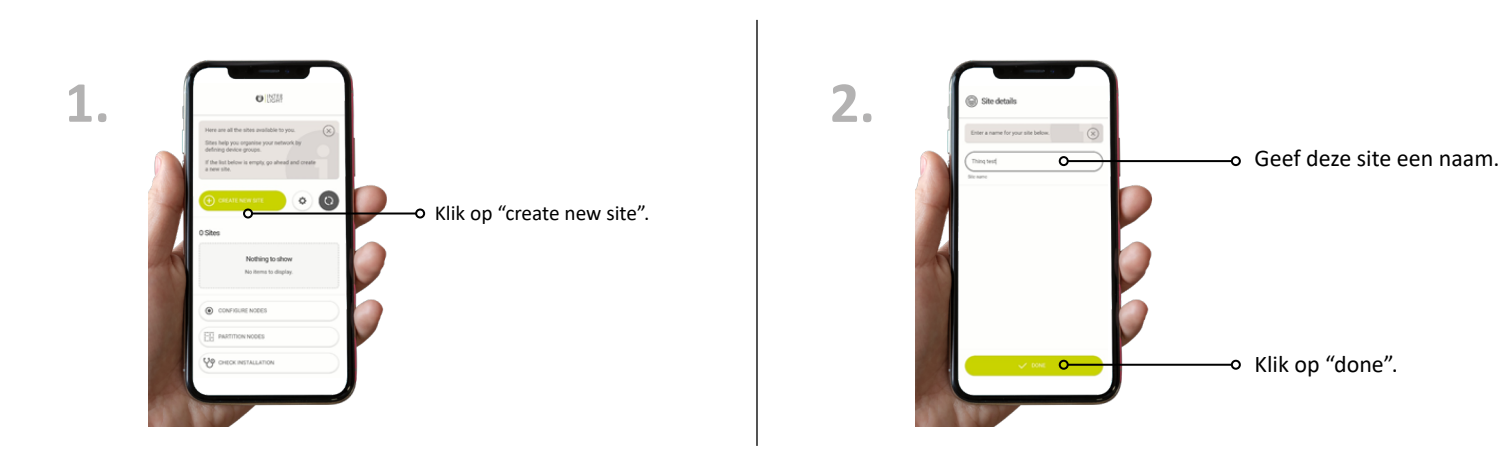

Om apparaten aan de site toe te voegen, moet je een of meer groepen maken en devices aan de groepen toevoegen.

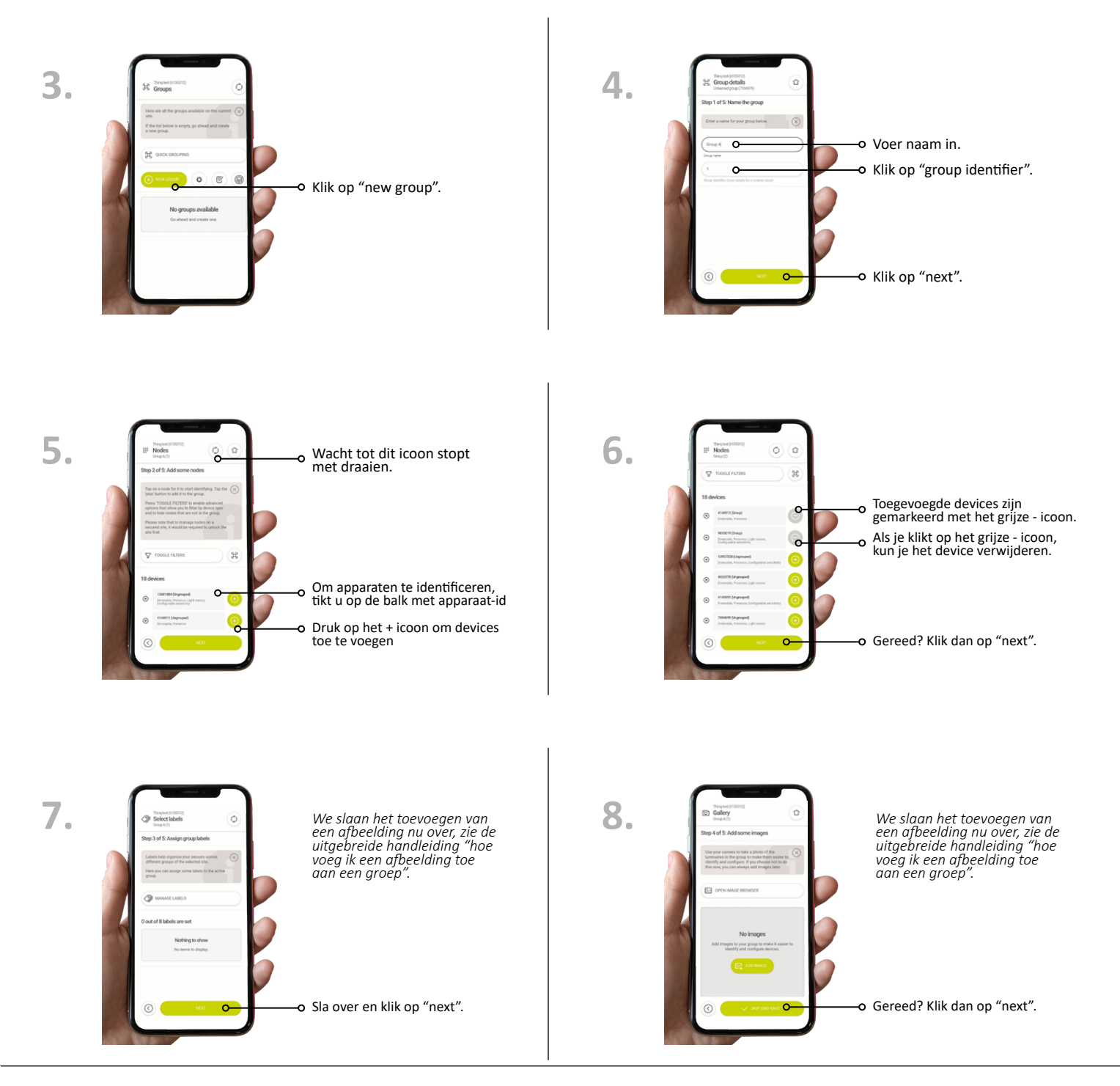

### 

#### De Thinq app is te downloaden middels QR code.

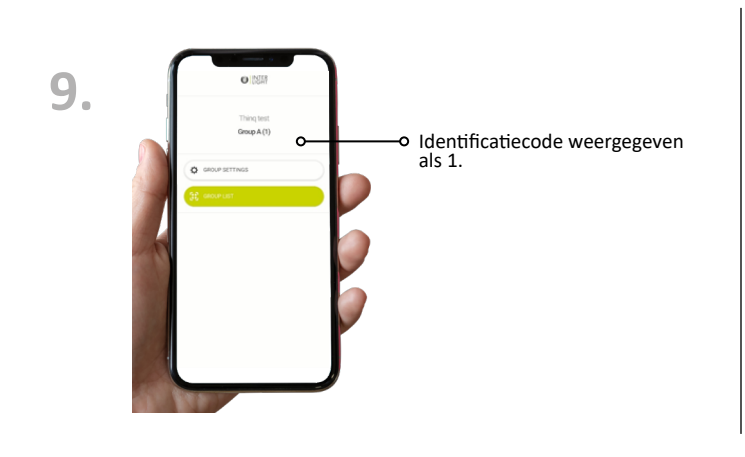

Je hebt nu een groep toegevoegd aan je site en een aantal apparaten toegevoegd aan je eerste groep. De volgende stap is het instellen van de lichtinstellingen voor je groep.

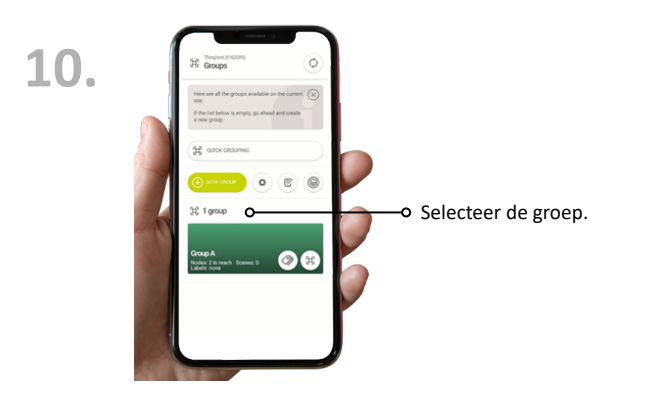

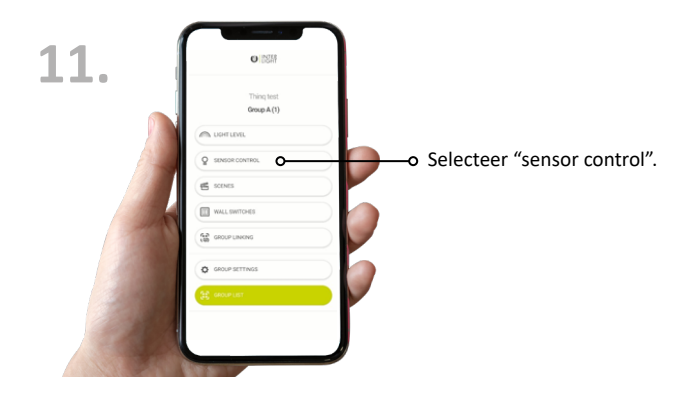

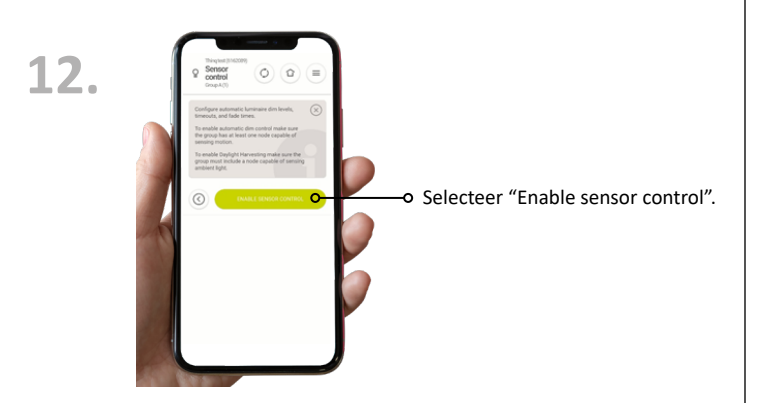

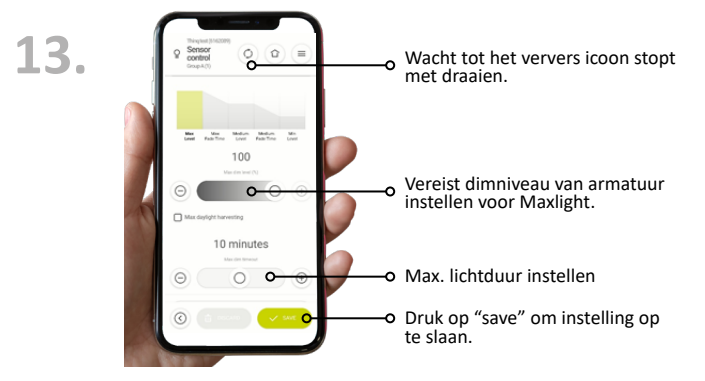

14. Min. Lowel 100 10 minutes Ð

0

Selecteer fade-out tijd.

### 

Op de lichtregelingspagina geeft de groep een voorbeeld van het lichtniveau voor de huidige scène. Om de lichtregeling actief te maken, moet je de pagina verlaten.

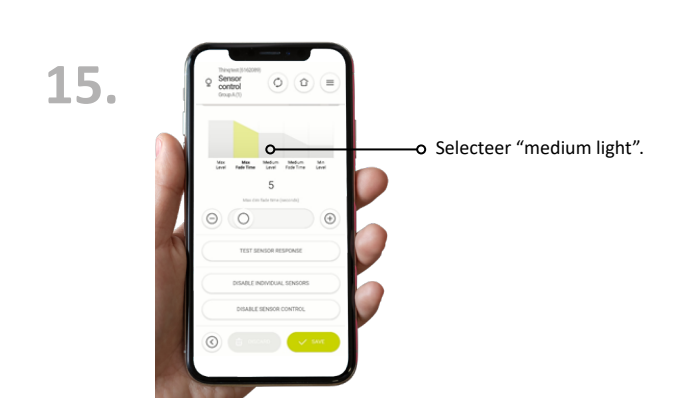

### KORTE HANDLEIDING

#### De Thinq app is te downloaden middels de onderstaande QR codes.

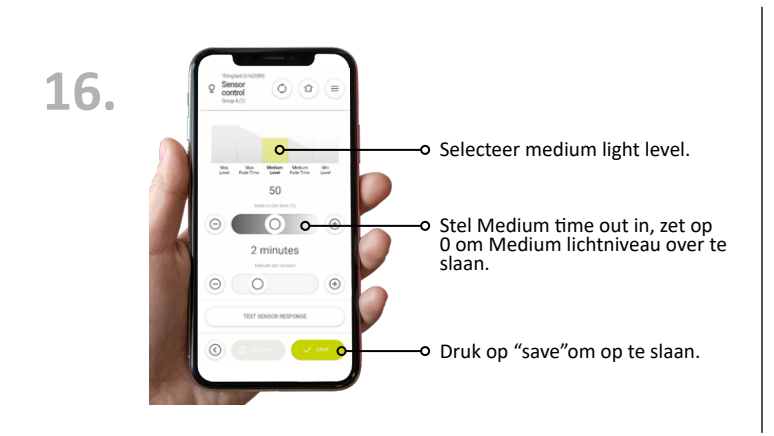

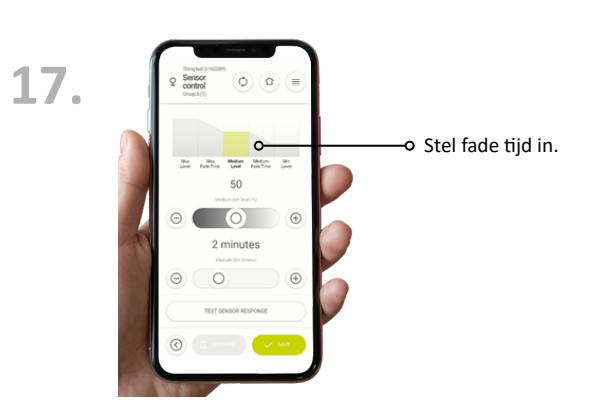

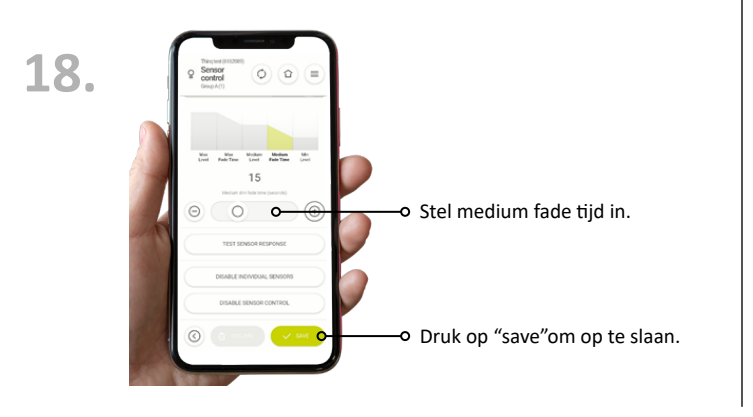

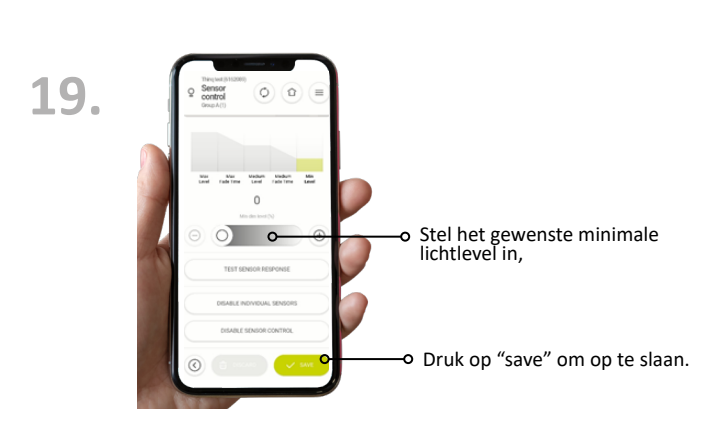

#### Hoe "Neighbour /naburige groep" maken:

In Automatische Aanwezigheidsdetectie kunnen groepen op twee manieren aan elkaar worden gekoppeld:

**A.**Naburige groepen: Wanneer een van de groepen wordt geactiveerd, worden de andere gekoppelde groepen tegelijkertijd geactiveerd en omgekeerd (de relatie is symmetrisch). Deze functie kan bijvoorbeeld worden gebruikt in lange gangen om het pad voor de groep te verlichten of in grote kantoortuinen om omliggende groepen te verlichten.

**B.**Gang vasthouden: Wanneer een aanwezigheidssensor die is gekoppeld aan een apparaat een van de gekoppelde groepen activeert, worden de hoofdgroepen geactiveerd, maar niet andersom. (De relatie is asymmetrisch). Deze functionaliteit kan bijvoorbeeld worden gebruikt om de verlichting in de gang aan te laten zolang een van de aangrenzende kamers in gebruik is.

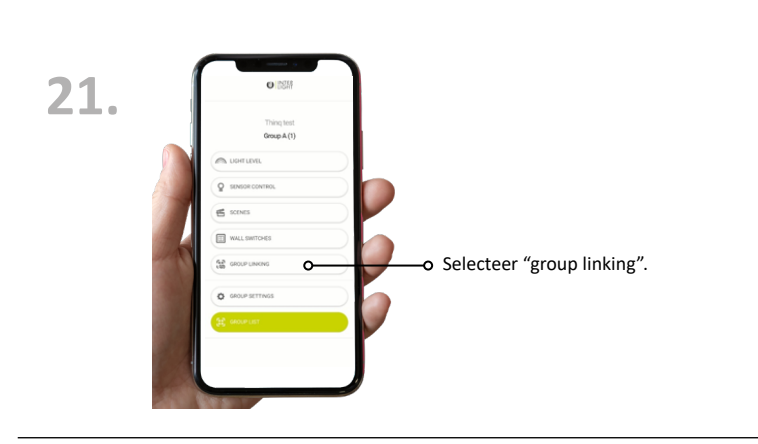

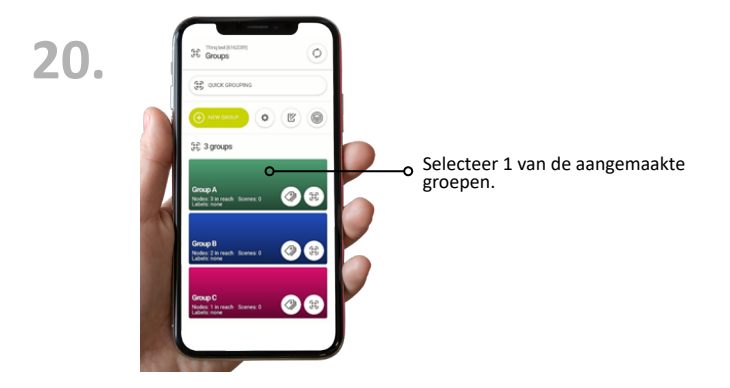

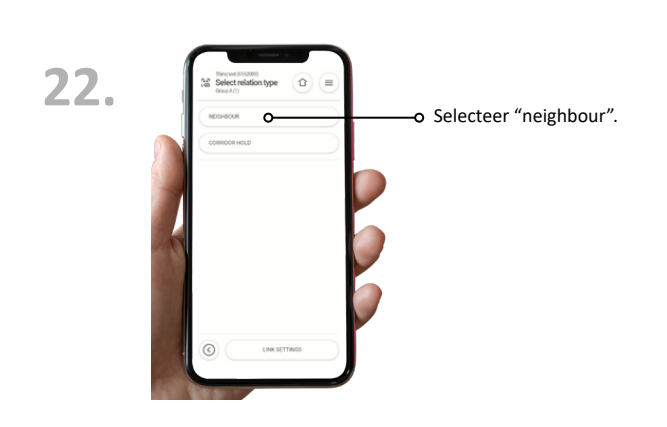

#### De Thinq app is te downloaden middels de onderstaande QR codes.

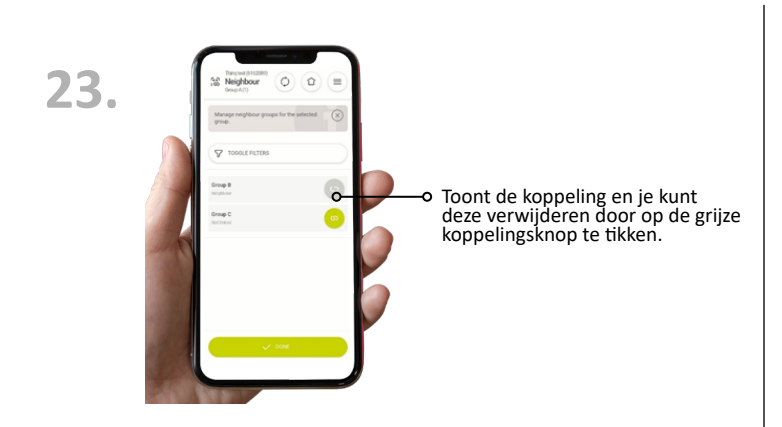

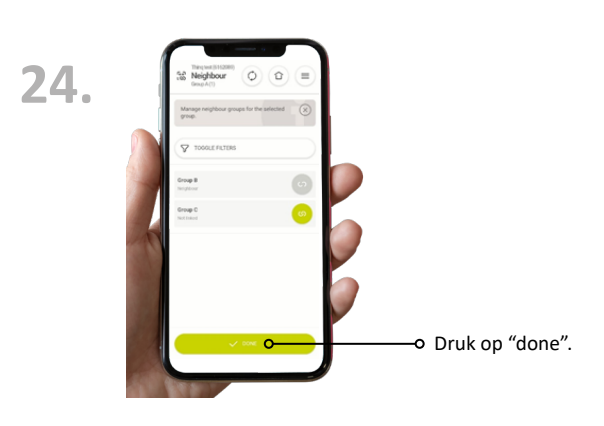

#### Hoe "Corridor Hold / Gangwacht" maken:

- ga naar de groep die je wilt inschakelen wanneer aanwezigheid wordt gedetecteerd in andere groepen.
- voeg dan een "corridor hold" link toe aan de andere groepen.

Aanwezigheid in een van de andere groepen zal nu de verlichting in de groep waarvan je de links hebt gemaakt inschakelen. Om het lichtniveau in te stellen dat de armaturen aangaan wanneer er activiteit is in een gekoppelde groep, maar niet in een groep zelf:

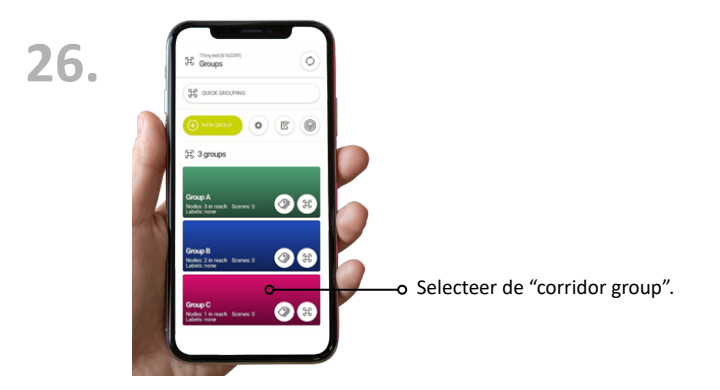

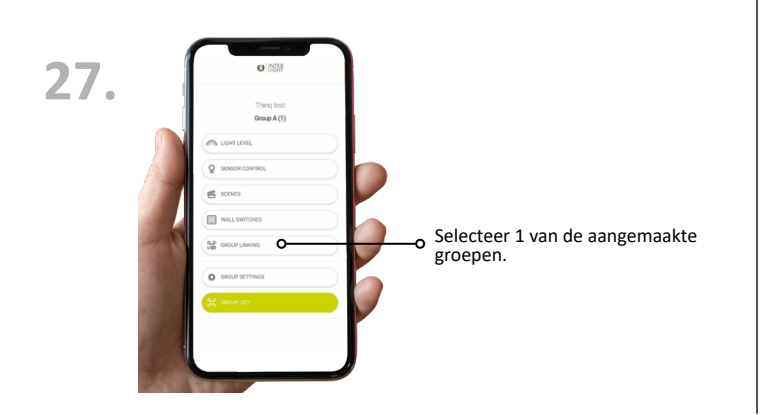

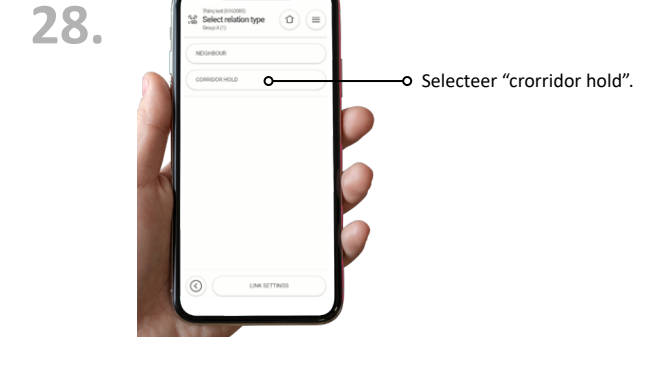

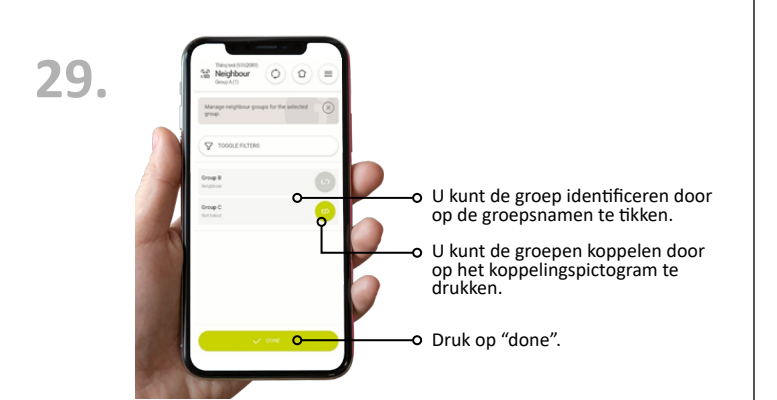

#### Hoe het naburige lichtniveau instellen:

Het naburige lichtniveau definieert het lichtniveau waar een groep naar toe gaat als er geen aanwezigheid wordt gedetecteerd door sensoren in de groep zelf en aanwezigheid wordt gedetecteerd in een groep die is ingesteld als buurgroep of die is ingesteld om een inschakelsignaal naar deze groep te sturen in een corridor hold-relatie.

Volg de volgende stappen om dit in te stellen.

De Thinq app is te downloaden middels de onderstaande QR codes.

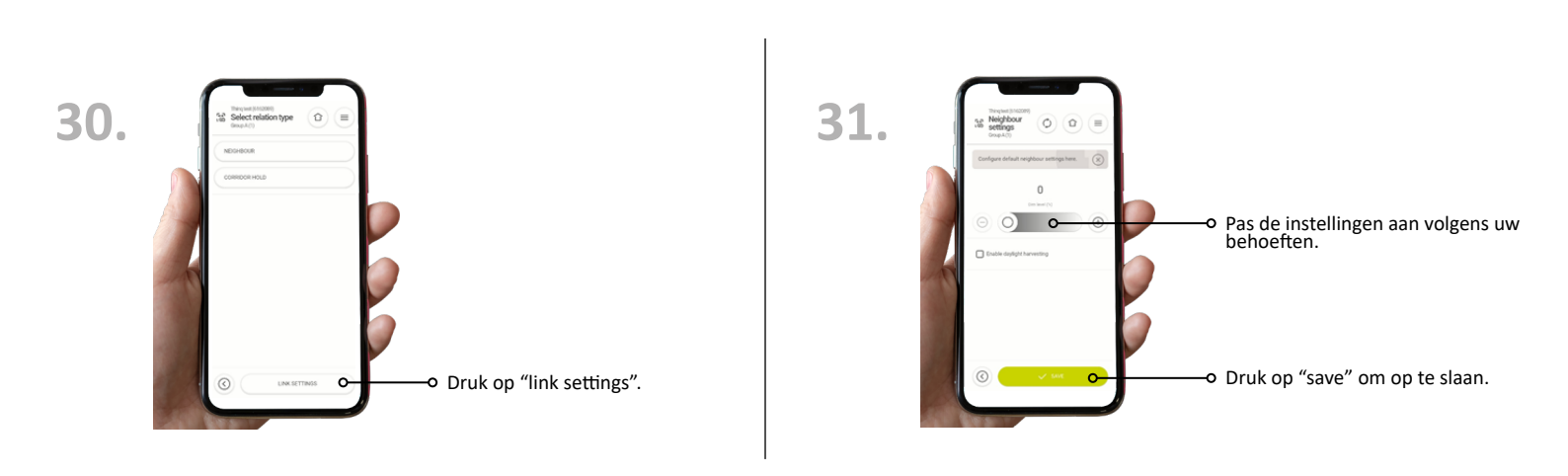

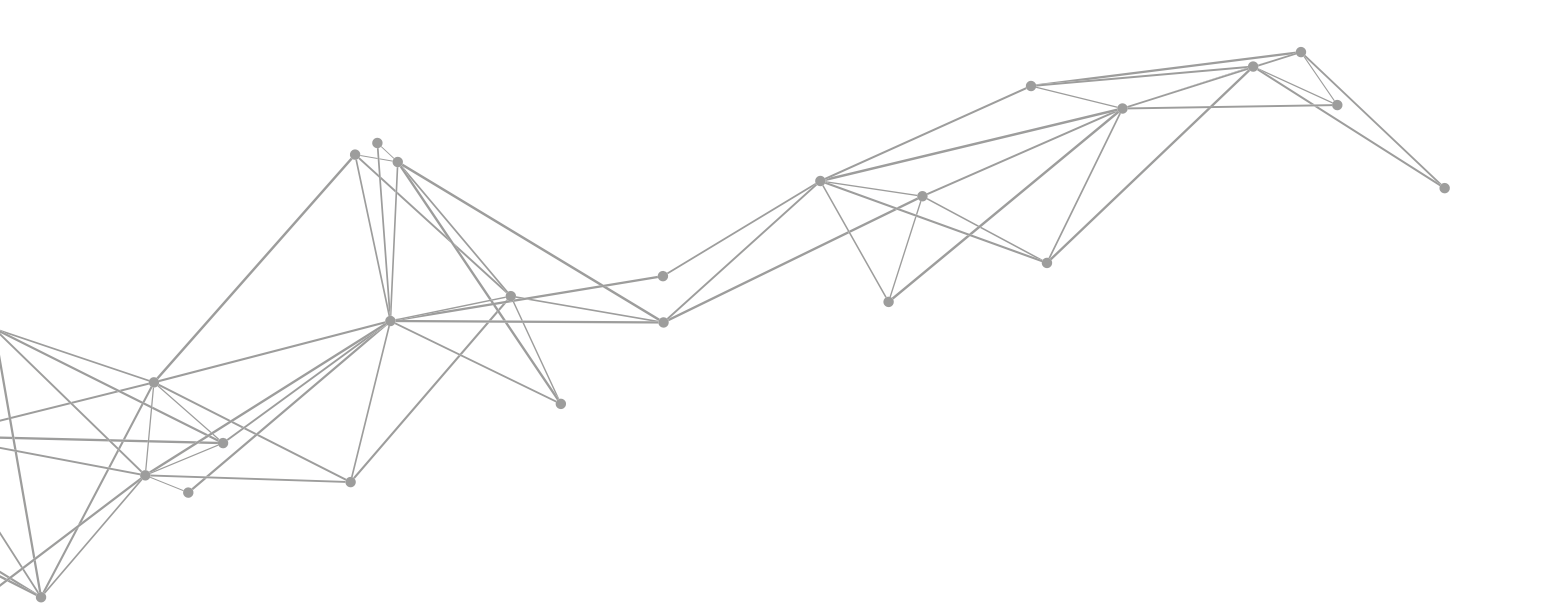

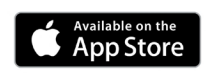

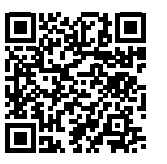

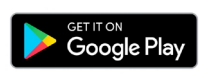

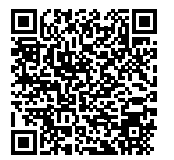

THINQ

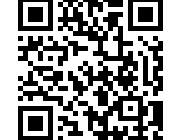